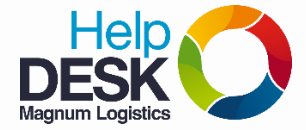

- 1. Dar clic en el icono de engranaje que se encuentra al lado derecho de la página de GMAIL
- 2. Dar clic en Configuración

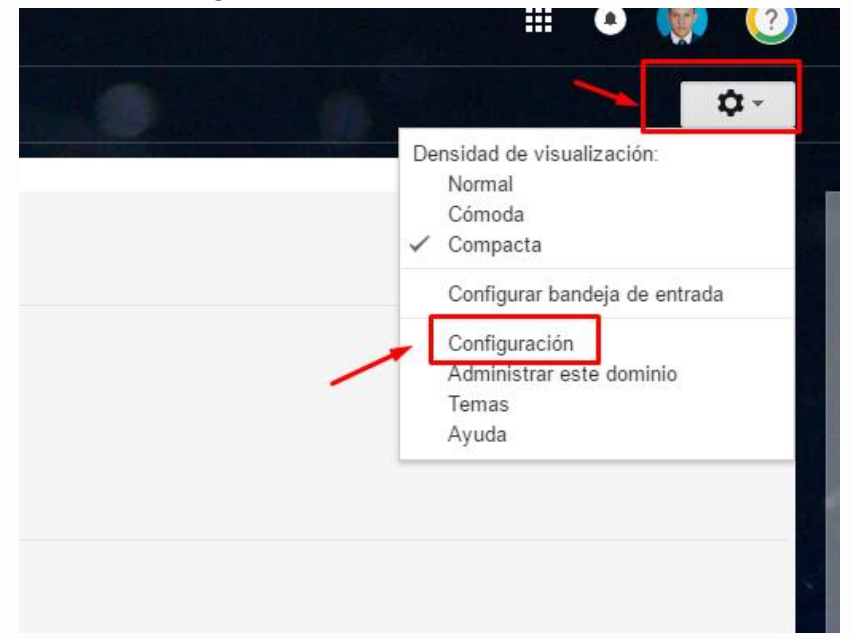

- 3. Desplazar verticalmente el cursor hasta llegar a las opciones de "Respuesta automática"
  - a) Seleccione la opción "Respuesta automática habilitada"
  - b) En el recuadro grande, escriba el mensaje que desee poner de auto-respuesta.
  - **C)** Puede configurar el rango de tiempo (fechas) en las que se enviará el mensaje de auto-respuesta.

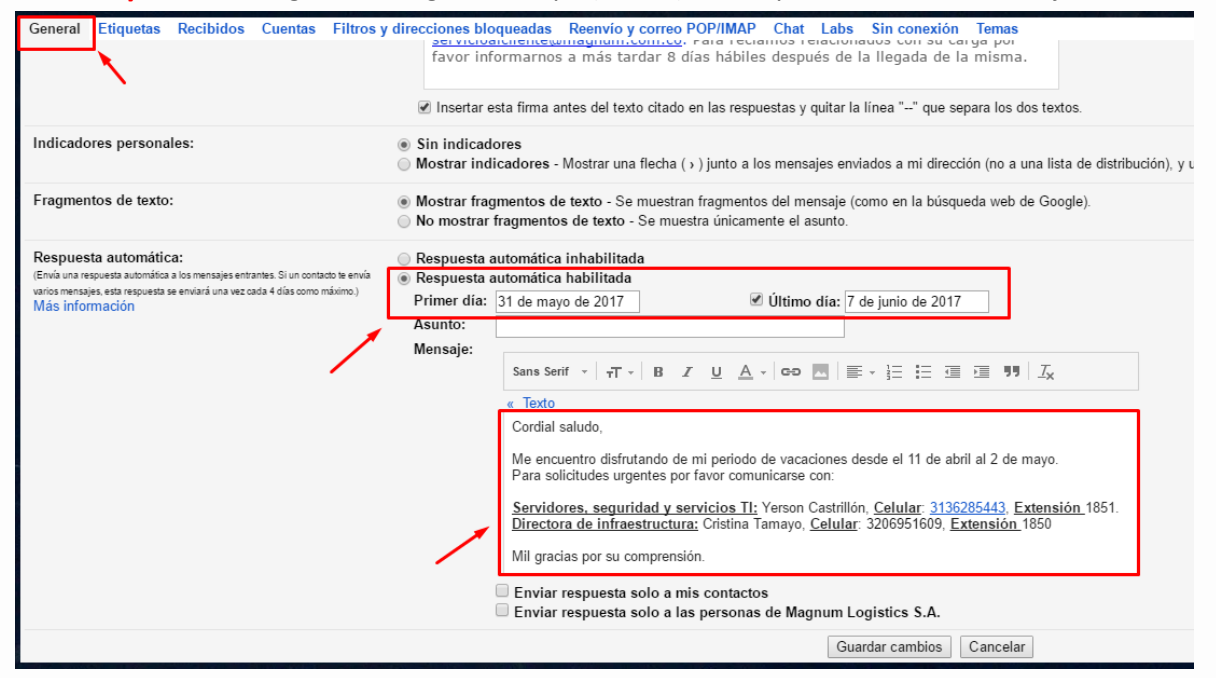

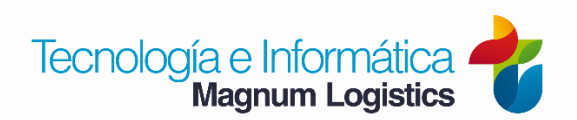

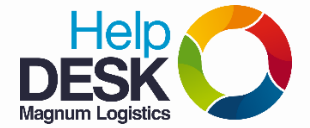

## Redireccionar correos en Gmail

- 4. Clic en guardar cambios
- 5. Ingresar a la pestaña "Reenvío y correo POP/IMAP"
- 6. Dar clic en "Añadir una dirección de reenvío"

| ltros y | / direcciones bloqueadas                                                     | Reenvío                             | y correo POP/IMA                           | P Chat                  | Labs       | Sin conexión      | Temas                       |
|---------|------------------------------------------------------------------------------|-------------------------------------|--------------------------------------------|-------------------------|------------|-------------------|-----------------------------|
|         | Añadir una dirección de re                                                   | eenvío                              |                                            | -                       | _          |                   |                             |
|         | Sugerencia: Si solo quiere:                                                  | s reenviar a                        | algunos de tus mens                        | ajes, <mark>crea</mark> | un filtro  |                   |                             |
|         | 1. Estado: El correo POP<br>Habilitar POP para tod<br>Habilitar POP para los | está inha<br>os los mei<br>mensajes | ibilitado.<br>nsajes<br>que se reciban a p | artir de a              | hora       |                   |                             |
|         | 2. Cuando se accede a lo                                                     | s mensaje                           | es a través de POP                         | conserv                 | ar la copi | a de Correo de N  | lagnum Logistics S.A. en Re |
|         | 3. Configurar el cliente d<br>Instrucciones para la config                   | e correo e<br>juración              | electrónico (por eje                       | mplo, Out               | look, Eu   | dora o Netscape I | Mail)                       |
|         | Estado: IMAP está habili                                                     | tado.                               |                                            |                         |            |                   |                             |
| VIAP)   | Habilitar IMAP                                                               |                                     |                                            |                         |            |                   |                             |
|         | Innaumal IMAP                                                                |                                     |                                            |                         |            |                   |                             |

7. En el cuadro de texto digitar el correo electrónico corporativo de la persona a la que necesito que se envíe copia de los mensajes.

| Añadir una dirección de reenvío                                                          | × |
|------------------------------------------------------------------------------------------|---|
| Introduce una nueva dirección de correo electrónico de reenvío:<br>soporte@magnum.com.co |   |
| Siguiente Cancelar                                                                       |   |

- 8. Clic en Continuar
- 9. Clic en aceptar

| 🗅 Confirmar dirección de reenvío - Google Chrome 🦳 🗆            |                                                            |
|-----------------------------------------------------------------|------------------------------------------------------------|
| Es seguro   https://mail-settings.google.com/mail/u/0/?so       | Añadir una dirección de reenvío                            |
| Reenviando el correo a soporte@magnum.com.co Continuar Cancelar | Has añadido la dirección de reenvío soporte@magnum.com.co. |
|                                                                 |                                                            |

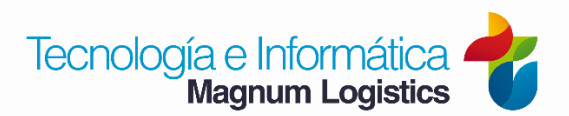

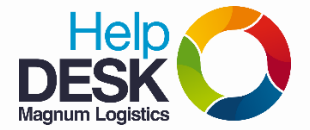

10. Seleccionar la opción de "Reenviar una copia del correo entrante"...

| y direcciones bloqueadas    | Reenvio y correo POP/IMAP         | Chat     | Labs       | Sin conexión | Temas      |    |
|-----------------------------|-----------------------------------|----------|------------|--------------|------------|----|
| Inhabilitar el reenvío      |                                   |          |            |              |            |    |
| Reenviar una copia del      | correo entrante a soporte@magr    | num.con  | n.co (en   | uso) 🔻       | y conserva | ar |
| Añadir una dirección de re  | eenvío                            |          |            |              |            |    |
| Sugerencia: Si solo quieres | s reenviar algunos de tus mensaje | es, crea | un filtro. |              |            |    |
|                             |                                   |          |            |              |            |    |

11. Guardar cambios

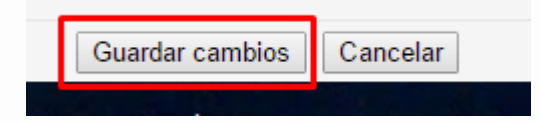

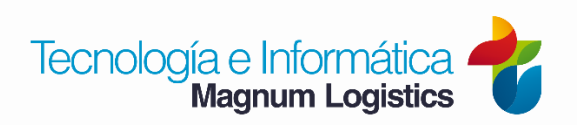

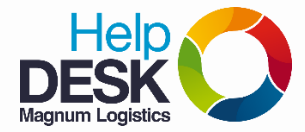

## Redireccionar correos de Gmail a varias personas

1. Volver a ingresar a configuración

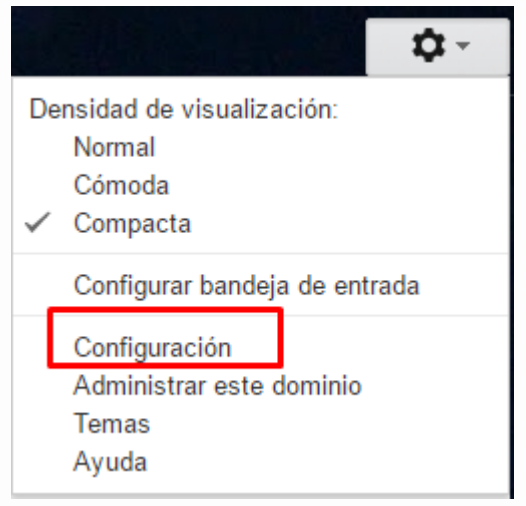

2. Dar clic en añadir una dirección de reenvio para agregar más cuentas de correo

| Cuentas                                                                       | Filtros y direcciones bloqueadas                                           | Reenvio y correo POP/IMAP     | Chat   | Labs     | Sin conexión | Temas    |  |
|-------------------------------------------------------------------------------|----------------------------------------------------------------------------|-------------------------------|--------|----------|--------------|----------|--|
|                                                                               | <ul> <li>Inhabilitar el reenvío</li> <li>Reenviar una copia del</li> </ul> | correo entrante a soportemde@ | magnun | n.com.co | ) (en uso)   | ▼ y cons |  |
| Añadir una dirección de reenvío                                               |                                                                            |                               |        |          |              |          |  |
| Sugerencia: Si solo quieres reenviar algunos de tus mensajes, crea un filtro. |                                                                            |                               |        |          |              |          |  |
| Dara rod                                                                      | iraccionar al carros a las atras                                           | s corroos añadidos, dar cli   | c on " |          | a filtro"    |          |  |

Magnum Logistics

3. Para redireccionar dar clic en orreos anadid

| Filtros y direcciones bloqueadas                                           | Reenvio y correo POP/IMAP         | Chat     | Labs       | Sin conexión | Temas  |
|----------------------------------------------------------------------------|-----------------------------------|----------|------------|--------------|--------|
| Inhabilitar el reenvío                                                     |                                   |          |            |              |        |
| Reenviar una copia del correo entrante a soportemde@magnum.com.co (en uso) |                                   |          |            |              | ▼ y co |
| Añadir una dirección de re                                                 | eenvío                            |          |            |              |        |
| Sugerencia: Si solo quieres                                                | s reenviar algunos de tus mensaje | es, crea | un filtro. | ]            |        |
|                                                                            |                                   | _        |            |              |        |

4. Ingresar su correo en la opción "Para"

| 1                          | -                                      |
|----------------------------|----------------------------------------|
| soportecorp@magnum.com.co, | _                                      |
| Asunio                     | Acá debe colocar su correo             |
| Contiene las palabras      |                                        |
| No contiene                |                                        |
| Contiene archivos adjuntos |                                        |
| Tamaño mayor que 💠         | MB \$                                  |
| ٩                          | Crear un filtro con estos criterios de |

## Redireccionar correos en Gmail

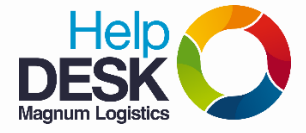

- 5. Dar clic en "crear un filtro con estos criterios.."
- 6. Dar clic en la opción reenviarlo a: Escoger una dirección de las agregadas. NOTA: se debe crear un filtro por cada correo al que quieres redireccionar tu correo. **Clic en crear filtro.**

| to:(soportecorp@magnum.com.co)                                                                      |   |  |  |  |  |  |  |
|----------------------------------------------------------------------------------------------------|---|--|--|--|--|--|--|
| » volver a las opciones de búsqueda                                                                 | × |  |  |  |  |  |  |
| Cuando se reciba un mensaje que coincida con esta consulta de búsqueda:                             |   |  |  |  |  |  |  |
| Omitir Recibidos (Archivarlo)                                                                       |   |  |  |  |  |  |  |
| Marcar como leído                                                                                   |   |  |  |  |  |  |  |
| Destacar                                                                                            |   |  |  |  |  |  |  |
| Aplicar la etiqueta: Elige una etiqueta 💠                                                           |   |  |  |  |  |  |  |
| Reenviarlo a: ctamayo@magnum.com.co e reenvío                                                       |   |  |  |  |  |  |  |
| Eliminar sistemas@magnum.com.co                                                                     |   |  |  |  |  |  |  |
| Soportemde@magnum.com.co                                                                            |   |  |  |  |  |  |  |
| Enviar respuesta predefinida: Elegir respuesta predefinida 🚖                                        |   |  |  |  |  |  |  |
| Marcar siempre como importante                                                                      |   |  |  |  |  |  |  |
| No marcar nunca como importante                                                                     |   |  |  |  |  |  |  |
| Clasificar como: Elige una categoría 🗢                                                              |   |  |  |  |  |  |  |
| Crear filtro Aplicar el filtro también a los mensajes que cumplan los criterios.<br>Más información |   |  |  |  |  |  |  |
|                                                                                                    |   |  |  |  |  |  |  |

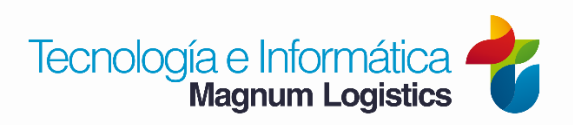